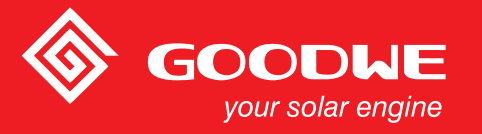

# EzLogger Pro - UŽIVATELSKÝ MANUÁL

#### GOODWE (China)

189 Kunlunshan Rd, SND, Suzhou, China Tel: 400-998-1212 (after-sales service) sales@goodwe.com.cn service.chn@goodwe.com.cn

#### GOODWE (Netherlands

Zevenwouden 194, 3524 CX Utrecht, the Netherlands Tel: + 31 6 1988 6498 (after-sales service sales@goodwe.com.cn service.nl@goodwe.com.cn

#### 9 Faireleigh Street, VIC, 046, Australia el: + 61 3 9324 0559 (after-sales ser ales@goodwe.com.cn ervice au@goodwe.com.cn

340-00027-00

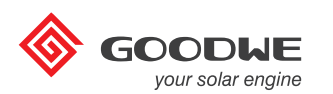

#### EzLogger Pro

Monitorování a záznam dat

Note: The above contact details are subject to change without notice. Please visit our company's official web site www.goodwe.com.cn for details.

# Obsah

| Kapitola I: Bezpečnostní opatření                          | 01 |
|------------------------------------------------------------|----|
| 1.1 Bezpečnostní pokyny                                    | 01 |
| 1.2 Schematické symboly                                    | 01 |
| Kapitola II: Úvod                                          | 02 |
| 2.1 Použití                                                | 02 |
| 2.2 Popis                                                  | 02 |
| 2.3 Popis LED kontrolek                                    | 05 |
| Kapitola III: Instalace                                    | 07 |
| 3.1 Obsah balení                                           | 07 |
| 3.2 Instalace zařízení                                     | 08 |
| Kapitola IV: Elektrické zapojení                           | 10 |
| 4.1 Popis konektorů                                        | 10 |
| 4.2 Připojení k měniči                                     | 11 |
| 4.3 Připojení k monitoringu prostředí a k měření           | 13 |
| 4.4 Připojení k počítači                                   | 14 |
| 4.5 Připojení k HDO                                        | 14 |
| 4.6 Připojení k DRED                                       | 16 |
| Kapitola V: LAN EzLogger - Pro stahování dat a nastavení   | 17 |
| 5.1 Jak používat LAN EzLogger Pro                          | 17 |
| 5.2 Propojení programu ProMate a EzLoggeru Pro             | 18 |
| 5.3 Aktualizace                                            | 27 |
| Kapitola VI: Stahování dat a nastavení Wi-Fi EzLoggeru Pro | 28 |
| 6.1 Jak zprovoznit Wi-Fi EzLogger Pro                      | 28 |
| 6.2 Nastavení Wi-Fi EzLogger Pro pomocí programu ProMate   | 29 |

| Kapitola VII : Monitorovací portál                   | 30 |
|------------------------------------------------------|----|
| 7.1 Registrace nového uživatele a přidání elektrárny | 30 |
| 7.2 Zobrazení informací o elektrárně                 | 33 |
| Kapitola VIII : Technické parametry                  | 36 |
| Kapitola IX : Certifikáty a záruka                   | 37 |
| 9.1 Certifikační značka                              | 37 |
| 9.2 Záruční doba                                     | 37 |
| 9.3 Záruční list                                     | 37 |
| 9.4 Záruční podmínky                                 | 37 |
| 9.5 Zamítnutí reklamace                              | 37 |

# Kapitola I: Bezpečnostní opatření

### 1.1 Bezpečnostní pokyny

EzLogger Pro je výrobek firmy Jiangsu GoodWe Power Supply Technology Co., Ltd. (dále jen "GoodWe") a je navržen a testován v souladu s příslušnými bezpečnostními předpisy, avšak jako u všech elektrických a elektronických zařízení musí být při instalaci a údržbě dodržovány místně provozní bezpečnostní pokyny, nesprávný provoz může způsobit zranění osob a škody na majetku.

1. Zabraňte dětem, aby manipulovaly s EzLoggerem Pro.

 Neotvírejte horní kryt, při neoprávněné manipulaci nebo výměně součástí může dojít ke zranění a poškození EzLoggeru Pro. V takovém případě společnost GoodWe neodpovídá za způsobené zranění, poškození a nelze v tomto případě uplatnit záruku.

 Statická elektřina může poškodit elektronické součástky, proto je třeba přijmout vhodná opatření k zabránění působení statické elektřiny.

### 1.2 Schematické symboly

|             | Mohlo by dojít k lehkému nebo středně těžkému zranění |
|-------------|-------------------------------------------------------|
| ×           | Nesmí být likvidován jako obyčejný odpad              |
| <u> </u>    | Nepřeklápějte, šipky musí směřovat nahoru             |
|             | Recyklovatelné                                        |
| Ţ           | Křehký! Zacházet opatrně                              |
| Ţ           | Uchovávejte mimo vlhké prostředí                      |
| CE          | Značka CE                                             |
| $\triangle$ | Body pozornosti                                       |
|             | Výklad                                                |

# Kapitola II: Úvod

| _      | 0    |
|--------|------|
| 1      | ΥŊ   |
|        | 1 11 |
| - II . |      |
|        |      |

Ukážeme si vzhled a funkce EzLoggeru Pro.

### 2.1 Použití

Představíme si hlavní funkce EzLoggeru Pro.

EzLogger Pro je speciální zařízení pro monitorování a správu fotovoltaické elektrárny, které zajišťuje sběr dat, ukládání dat, centralizované sledování, centralizovanou údržbu a další funkce pro měniče jako monitoring prostředí, měření a možnost připojení dalšího zařízení používaného ve fotovoltaickém systému.

### 2.2 Popis

Popíšeme si vzhled, specifikace a porty EzLoggeru Pro.

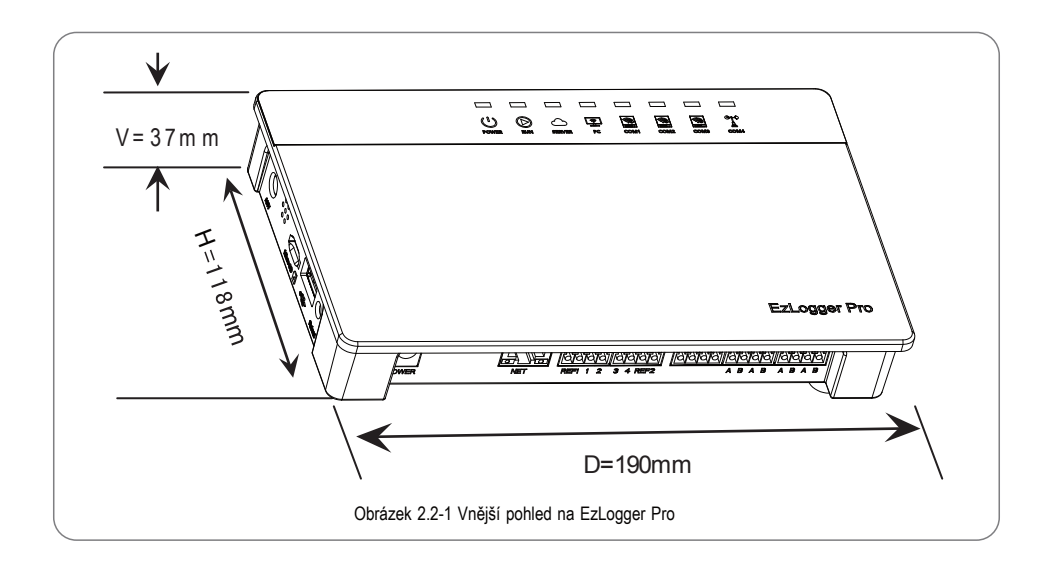

#### Přední část

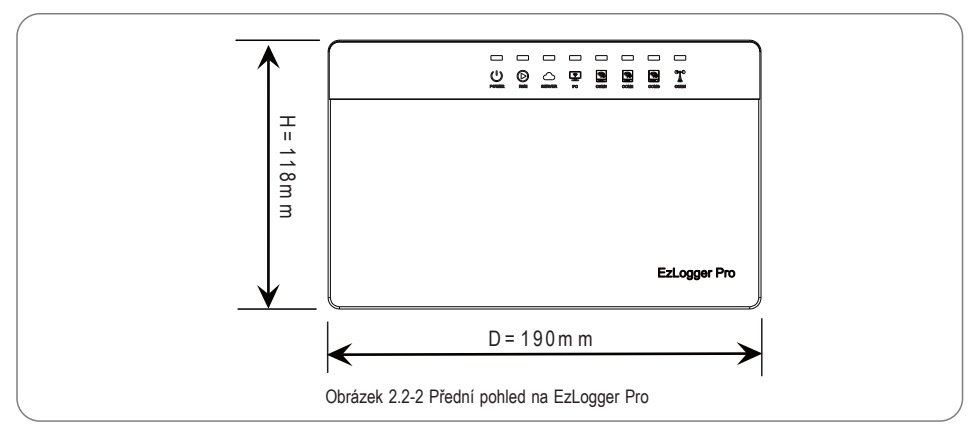

Boční strany

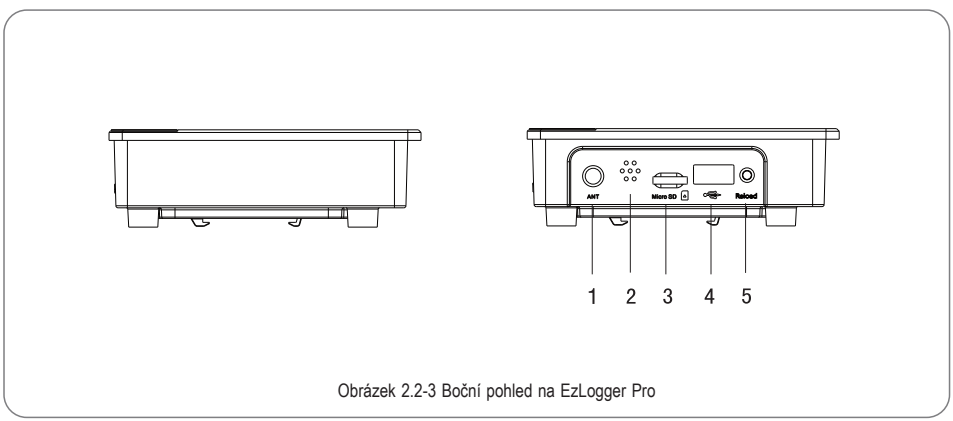

| č. | Port             | Popis                                          |
|----|------------------|------------------------------------------------|
| 1  | ANT              | Konektor pro připojení Wi-Fi nebo GPRS antény  |
| 2  | Výstražný bzučák | Zvukové otvory bzučáku                         |
| 3  | Micro SD         | Slot pro SD kartu                              |
| 4  | USB              | USB konektor                                   |
| 5  | Reload           | Tlačítko pro resetování do továrního nastavení |

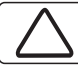

ANT konektor je pouze u Ezloggeru Pro s Wi-Fi nebo s GPRS.

#### Spodní strana

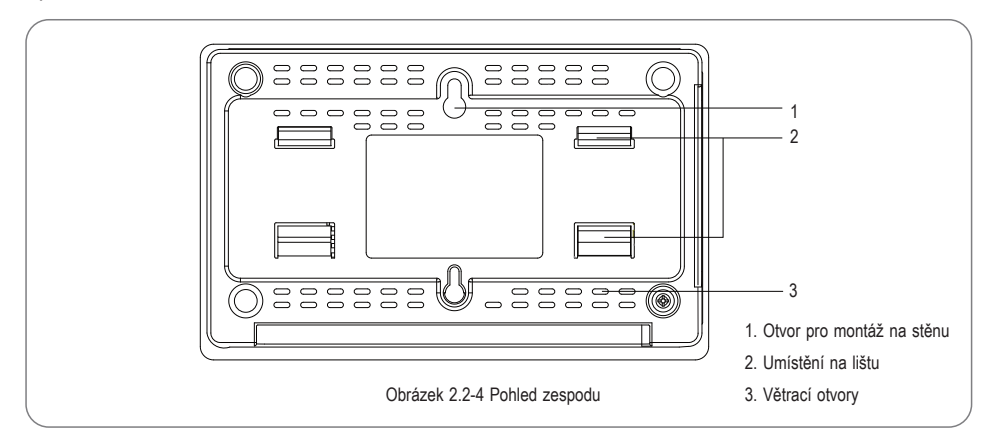

### Horní strana

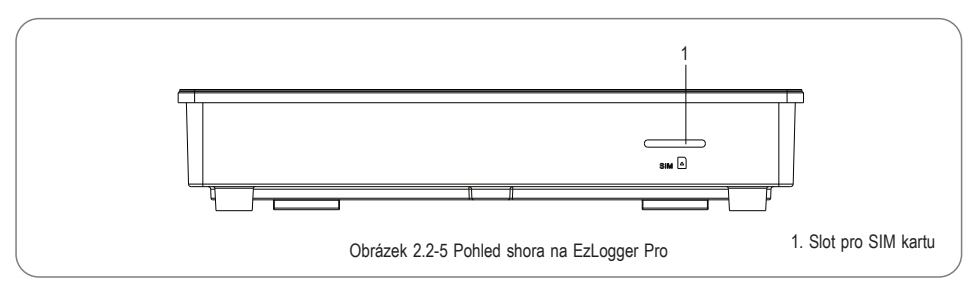

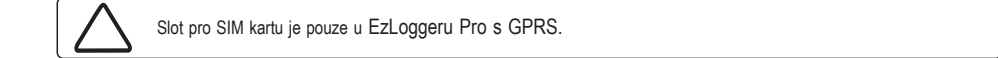

#### Spodní strana

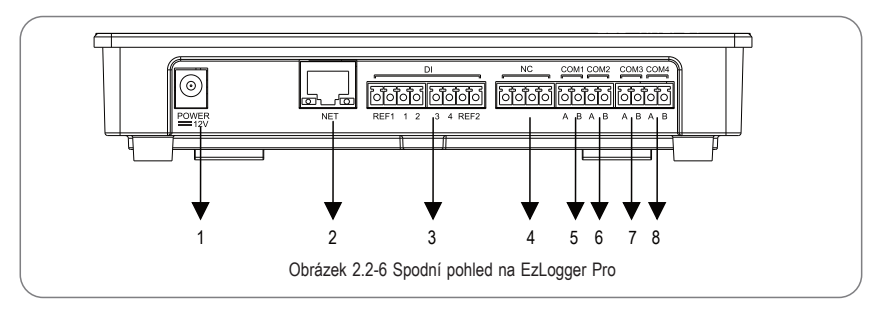

| č. | Port  | Popis                                                    |  |
|----|-------|----------------------------------------------------------|--|
| 1  | POWER | Adaptér 12DC                                             |  |
| 2  | NET   | Ethernetový port                                         |  |
| 3  | DI    | Port DRED nebo RCR                                       |  |
| 4  | NC    | Rezerva                                                  |  |
| 5  | COM1  | Port RS485 č.1 pro připojení měničů                      |  |
| 6  | COM2  | Port RS485 č.2 pro připojení měničů                      |  |
| 7  | COM3  | Port RS485 č.3 pro připojení měničů                      |  |
| 8  | COM4  | Port RS485 č.4 pro monitoring prostředí a další zařízení |  |

## 2.3 Popis LED kontrolek

| 1 |   | Ν |
|---|---|---|
|   |   |   |
| Ľ | _ | Ч |

Představíme si význam LED kontrolek.

LED kontrolky jsou následující:

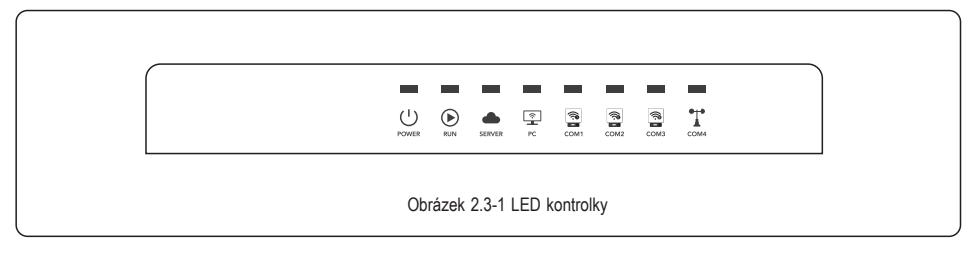

Popis LED kontrolek je následující:

| Kontrolka     | Stav               | Popis                                                                     |
|---------------|--------------------|---------------------------------------------------------------------------|
| DOWED         | Svítí              | Napájení zapnuto                                                          |
| POWER Nesvítí |                    | Napájení vypnuto                                                          |
|               | Bliká (co 1s)      | EzLogger Pro funguje správně                                              |
| KUN           | Svítí nebo nesvítí | EzLogger Pro nefunguje správně                                            |
|               | Svítí              | EzLogger Pro je připojen k internetu                                      |
| SERVER        | Bliká (co 1s)      | EzLogger Pro je správně připojen k routeru, ale není připojen k internetu |
|               | Nesvítí            | EzLogger Pro není připojen k žádné síti                                   |
| PC            | Svítí              | EzLogger Pro je připojen k počítači                                       |
|               | Nesvítí            | EzLogger Pro není připojen k počítači                                     |
|               | Svítí              | Počet připojených měničů odpovídá nastavení                               |
| COM 1         | Bliká (co 1s)      | Počet připojených měničů je menší než je nastaveno                        |
|               | Bliká (1:3 s)      | Počet připojených měničů není nastaven                                    |
|               | Nesvítí            | Žádné data z měničů                                                       |
|               | Svítí              | Počet připojených měničů odpovídá nastavení                               |
| COM 2         | Bliká (co 1s)      | Počet připojených měničů je menší než je nastaveno                        |
|               | Bliká (1:3 s)      | Počet připojených měničů není nastaven                                    |
|               | Nesvítí            | Žádné data z měničů                                                       |
|               | Svítí              | Počet připojených měničů odpovídá nastavení                               |
| COM 3         | Bliká (co 1s)      | Počet připojených měničů je menší než je nastaveno                        |
|               | Bliká (1:3 s)      | Počet připojených měničů není nastaven                                    |
|               | Nesvítí            | Žádné data z měničů                                                       |
| COM 4         | Svítí              | Komunikace s externím zařízením je v pořádku                              |
|               | Nesvítí            | Není připojeno žádné zařízení                                             |

# Kapitola III: Instalace

Představíme si informace o balení a instalaci produktu EzLogger Pro.

### 3.1 Obsah balení

Příslušenství pro EzLogger Pro.

Po otevření balení zkontrolujte, zda je příslušenství kompletní a zda není poškozené.

Pokud došlo při dopravě k nějakému poškození nebo některé položky chybí, obraťte se na svého prodejce.

Schéma příslušenství:

|                        |                       | 0                       | e<br>J                                          |
|------------------------|-----------------------|-------------------------|-------------------------------------------------|
| EzLogger Pro 1x        | Napájecí adapter 1x   | Úchyt na zeď 1x         | Anténa 1x<br>(pouze modely s Wi-Fi/GPRS)        |
|                        | D                     |                         | Wi-Fi<br>Configuration                          |
| Hmoždínky se šrouby 2x | Uživatelský manuál 1x | Připojovací konektor 4x | Wi-Fi Configuration 1x<br>(pouze model s Wi-Fi) |

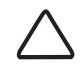

Modely napájecích adaptérů jsou dodávány podle bezpečnostních předpisů dané země.

### 3.2 Instalace zařízení

Představíme si proces instalace zařízení EzLogger Pro.

#### 3.2.1 Zvolení vhodného místa pro instalaci

Při výběru místa instalace se berou v úvahu následující body:

1. Krytí zařízení EzLogger Pro je IP20, takže nemá vodotěsný obal a je určen pouze pro vnitřní použití.

2. Způsob a umístění zařízení musí odpovídat hmotnosti a velikosti EzLoggeru Pro.

3. Místo instalace musí být dobře větrané, bez přímého slunečního záření a teplota okolí musí být v rozmezí -20 °C ~ 60 °C .

#### 3.2.2 Instalace zařízení EzLogger Pro

Instalace antény na EzLogger Pro (pouze modely s Wi-Fi/GPRS).

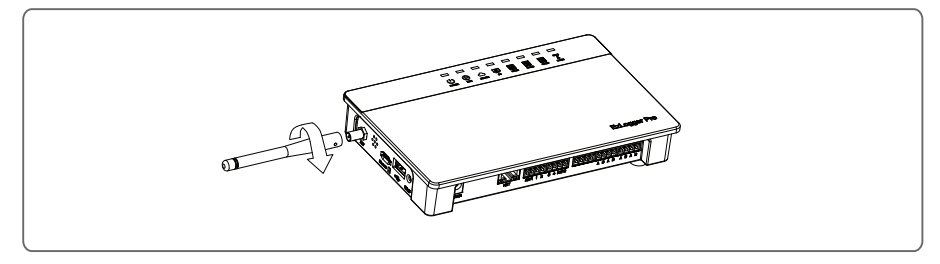

Pro EzLogger Pro existují tři způsoby instalace: montáž na plochu, montáž na stěnu a montáž na lištu.

Způsob instalace 1: Montáž na plochu

Umístěte EzLogger Pro na plochu tak, aby nedošlo k jeho pádu. Neumísťujte EzLogger Pro na místa, kde se bude snadno dotýkat kabelů.

Způsob instalace 2: Montáž na stěnu

Kroky:

 Vyvrtejte dva otvory do stěny. Vzdálenost mezi oběma otvory je 70 mm, průměr otvoru je 8 mm a hlava šroubu musí vyčnívat 4 mm.

2. Zavěste EzLogger Pro za otvory pro montáž na šrouby na zdi.

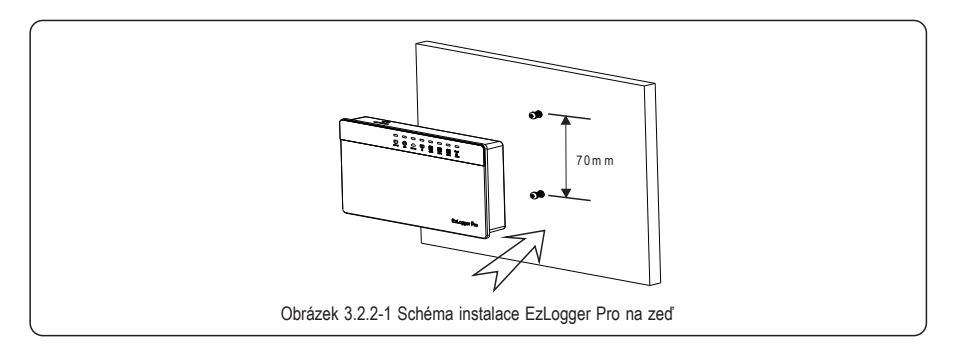

Způsob instalace 3: Montáž na lištu

Kroky:

1. Vyvrtejte dva otvory do stěny, vzdálenost mezi otvory bude 100 mm, průměr díry je 8 mm a hloubka otvoru je 40 mm .

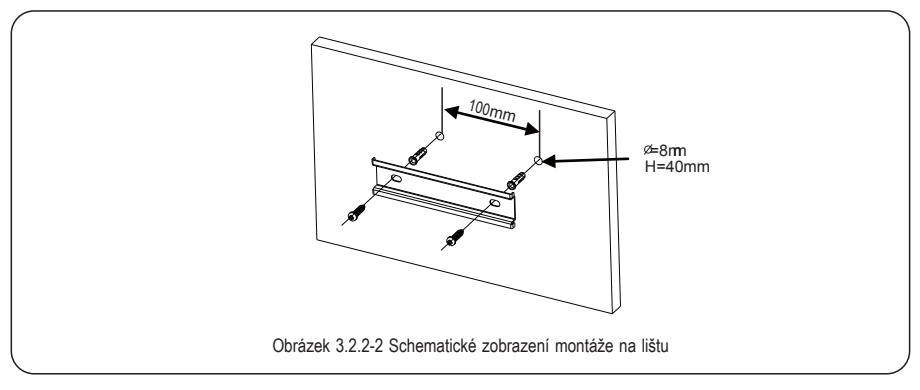

2. Namontujte lištu na stěnu.

3. Nainstalujte EzLogger Pro na lištu.

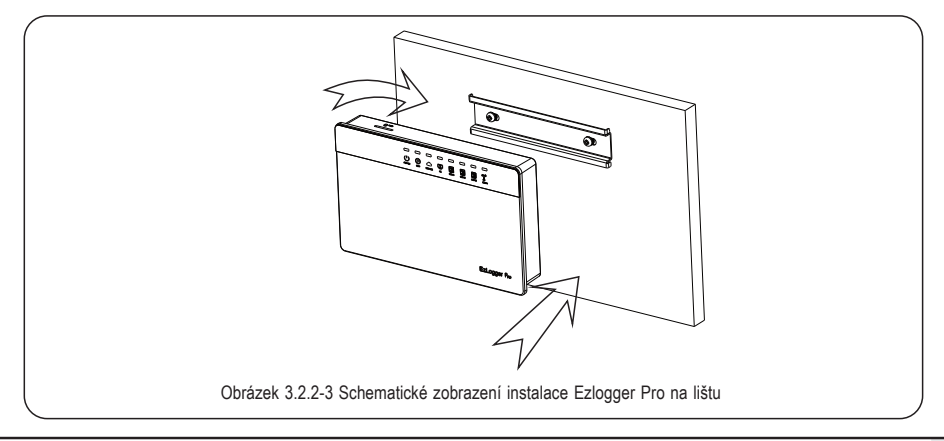

# Kapitola IV: Elektrické zapojení

Představíme si, jak je EzLogger Pro elektricky připojen k měniči, počítači, monitoru prostředí, měřiči a dalším zařízením.

### 4.1 Popis konektorů

Představíme si konektory zařízení EzLogger Pro, jak je připojit k měničům a popis jejich funkcí.

Schéma zapojení konektorů umístěných na spodní straně zařízení EzLogger Pro:

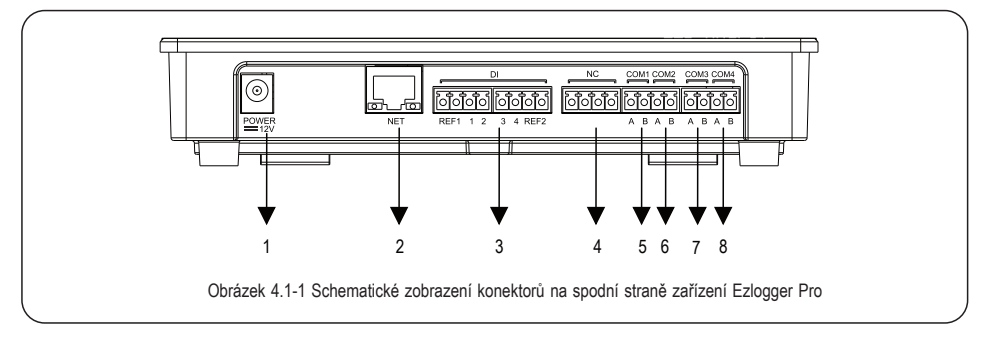

Konektory na spodní straně zařízení EzLogger Pro jsou popsány následovně:

| č. | Konektor | Popis konektorů                                                          |
|----|----------|--------------------------------------------------------------------------|
| 1  | POWER    | Napájení z adaptéru 12 VDC                                               |
| 2  | NET      | Ethernetový port                                                         |
| 3  | DI       | Port pro DRED nebo HDO komunikaci                                        |
| 4  | NC       | Rezervováno                                                              |
| 5  | COM1     | Komunikační port RS485 č.1 pro měniče                                    |
| 6  | COM2     | Komunikační port RS485 č.2 pro měniče                                    |
| 7  | COM3     | Komunikační port RS485 č.3 pro měniče                                    |
| 8  | COM4     | Komunikační port RS485 č.4 pro monitorování prostředí a ostatní zařízení |

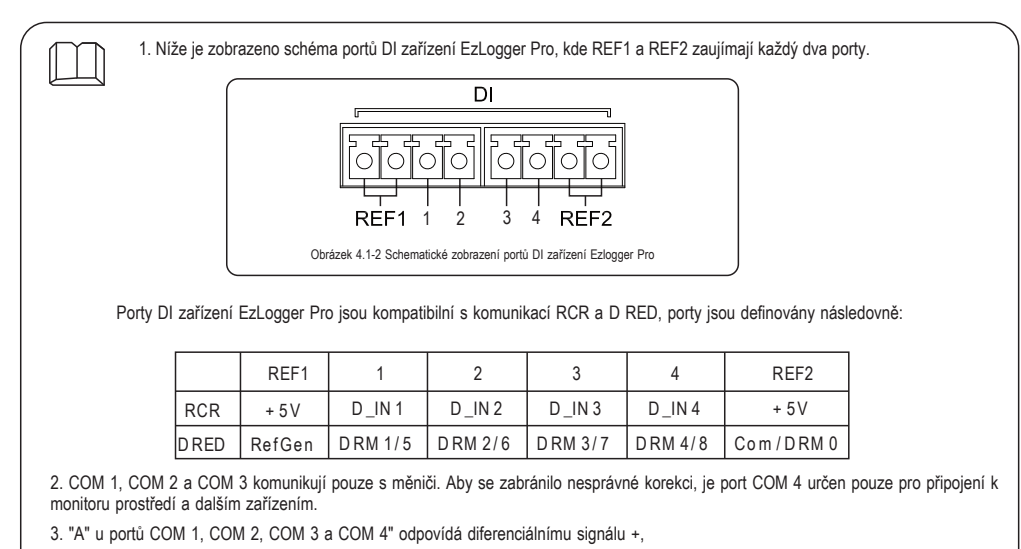

"B" odpovídá diferenciálnímu signálu -.

### 4.2 Připojení k měniči

Představíme si, jak se EzLogger Pro připojuje k měniči.

#### 4.2.1 Připojení samostatného měniče

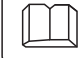

Představíme si komunikační připojení RS485 mezi EzLogger Pro a měničem.

Prostřednictvím RS485 je měnič připojen ke komunikaci EzLogger Pro, EzLogger Pro má 3 porty RS485, a to COM 1, COM 2 a COM 3.

Schéma COM 1, COM 2 a COM 3 portů EzLoggeru Proje následující:

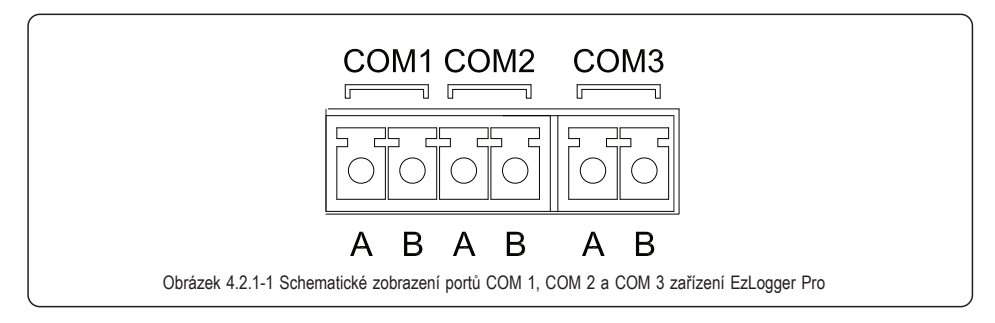

Port Symbol Popis RS485A, RS485 + A COM1 RS485B. RS485 -В RS485A, RS485 + А COM 2 В RS485B, RS485 -A RS485A, RS485 + COM 3 В RS485B, RS485 -

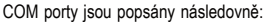

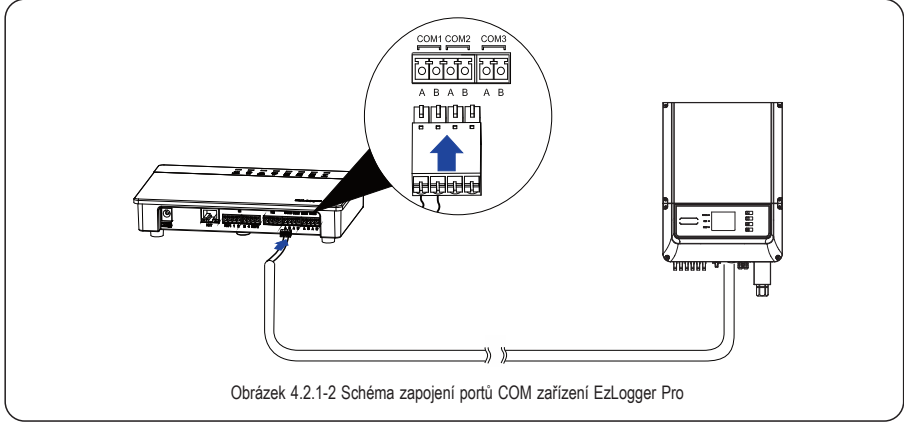

Kroky:

- 1. Vyberte komunikační kabel RS485 vhodné délky ( ≤ 1000m ).
- 2. Nejprve odizolujte vrchní izolaci na obou koncích komunikačního kabelu.
- 3. Poté připojte jeden vodič komunikačního kabelu na svorku portu COM "A" a druhý vodič na port COM "B".
- 4. Druhou stranu kabelu připojte k měniči, podívejte se na význam portu RS485 měniče. Ujistěte se, že COM "A " z EzLoggeru Pro připojujete na RS485 "A " v měniči, COM "B" z EzLoggeru Pro připojujete na RS485 "B" v měniči.
  - 1. Komunikační kabel RS485 musí být standardní stíněný kroucený pár.
  - 2. Komunikační kabel měniče je možné připojit pouze k portům COM 1, COM 2 a COM 3 v zařízení EzLogger Pro.
  - 3. Jeden COM port EzLoggeru Pro podporuje maximálně 20 měničů, na tři COM porty lze připojit celkem 60 měničů.

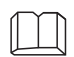

Popis připojení komunikačního kabelu do konektoru:

- 1. Nejprve stiskněte a přidržte svorku.
- 2. Vložte odizolovanou část vodiče do svorky.
- 3. Uvolněte svorku, abyste upevnili drátky.

#### 4.2.2 Připojení několika měničů

Představíme si, jak propojit EzLogger Pro s několika měniči

Pokud je EzLogger Pro připojen k více měničům, lze použít metodu "hand-in-hand"; každý měnič má dva multiplexní komunikační porty RS485, připojíme jeden RS485 port měniče k RS485 portu dalšího měniče. Ujistěte se, že port A odpovídá portu A druhého měniče a port B musí odpovídat portu B. Počet měničů připojených k jednomu COM portu nesmí překročit 20 ks.

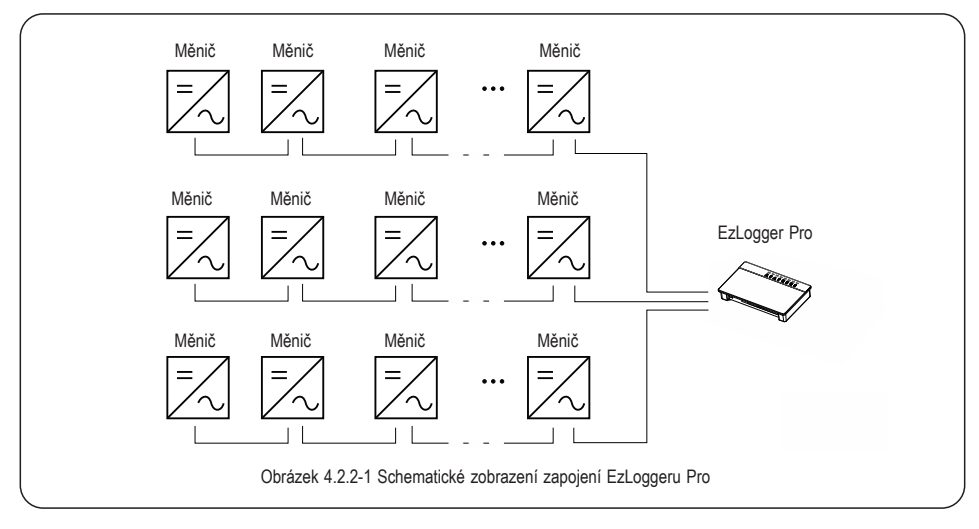

### 4.3 Připojení k monitoringu prostředí a k měření

Představíme si, jak připojit EzLogger Pro k monitoringu prostředí a k měření.

Pro připojení EzLoggeru Pro k monitoringu prostředí, k měření a dalším zařízením, musí být použit port COM 4. Schematické zobrazení portu COM 4 je následující:

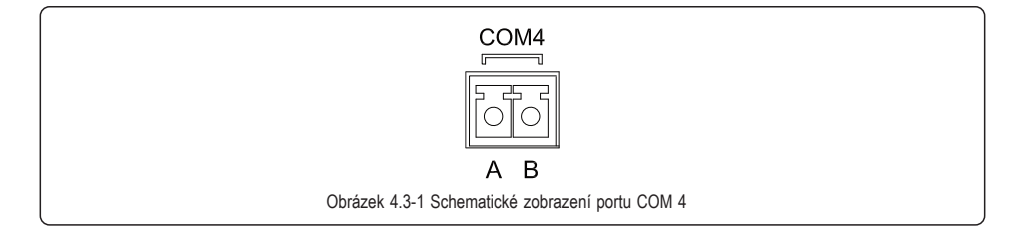

Popis portu COM 4:

| Port    | Symbol | Popis           |
|---------|--------|-----------------|
| 0014.4  | A      | RS485A, RS485 + |
| COIVI 4 | В      | RS485B, RS485 - |

Kroky:

- 1. připojte jeden konec komunikační linky k portu RS485 monitoru prostředí a k měřiči.
- 2. připojte druhý konec komunikační linky k portu COM 4 v zařízení EzLogger Pro.

Ujistěte se, že RS485A+ monitoru prostředí a měřiče je připojen na port COM "A" EzLoggeru Pro a RS485B - je připojen na port COM "B". Monitor prostředí, měřič a další zařízení mohou být připojeny pouze k portu COM 4.

### 4.4 Připojení k počítači

Ш

Představíme si, jak připojit zařízení EzLogger Pro k počítači

Kroky:

- 1. Zapojíme jeden konec síťového kabelu do portu "NET" v zařízení EzLogger Pro.
- 2. Druhý konec kabelu do Ethernet portu v počítači.

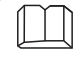

Pro komunikaci s počítačem použijte program ProMate Nastavení programu ProMate naleznete v části 5.1

### 4.5 Připojení k HDO

Představíme si funkci pro příjem HDO

V Německu a v některých částech Evropy používají rozvodné společnosti signál pro spínání spotřebičů pomocí kontaktů příjmače HDO. Výkon elektrárny lze také řídit za pomoci tohoto signálu.

Port DI zařízení EzLogger Pro je následující:

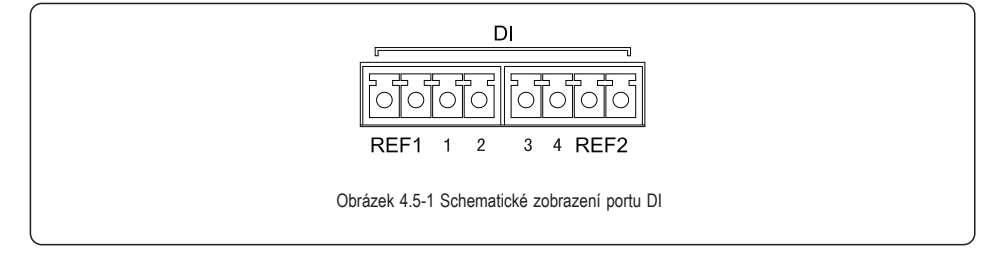

Port je definován takto:

| Port DI | Popis                      |
|---------|----------------------------|
| REF1    | Aktivní snížení výkonu     |
| 1       | 100%                       |
| 2       | 60%                        |
| 3       | 30%                        |
| 4       | 0%                         |
| REF2    | Kompenzace jalového výkonu |

Po sepnutí kontaktu REF1 a 4, dojde ke snížení jmenovitého výkonu měniče na 0% , REF1 a 3 = 30%, atd.

EzLogger Pro se připojuje k přijímači HDO následovně:

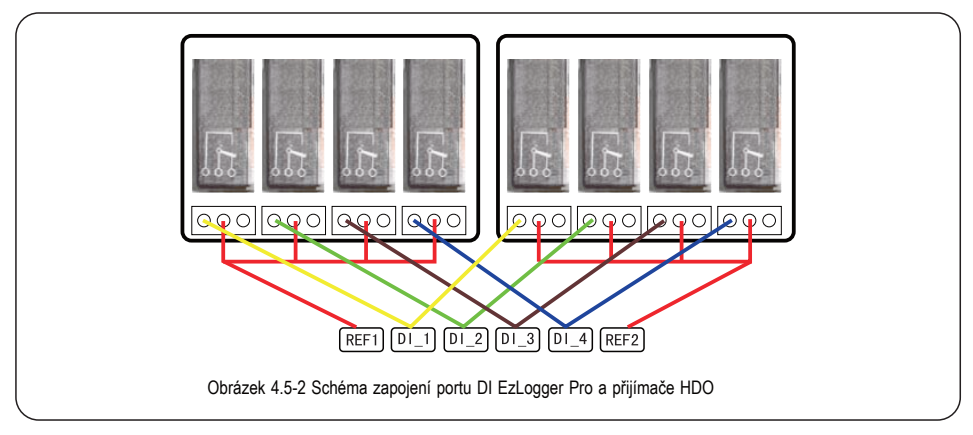

Kroky:

- 1. Vyberte kabel odpovídající délky a připojte jeden konec kabelu do přijímače HDO.
- 2. Připojte druhý konec kabelu do portu DI v EzLoggeru Pro a přejděte na Část 4.2.1 detailní připojení RS485 měniče

### 4.6 Připojení k DRED

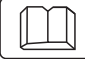

Představíme si funkci DRED.

Podle australských bezpečnostních předpisů musí společnosti provozující energetické rozvodné sítě používat technologii DRED k dálkovému ovládání výkonu elektráren pomocí signálu posílaném po distribuční síti.

EzLogger Pro je připojen k přijímači DRED nebo HDO a port DRED je definován následujícím způsobem:

| DI Port | Popis    |
|---------|----------|
| REF1    | RefGen   |
| 1       | DRM1/5   |
| 2       | DRM2/6   |
| 3       | DRM3/7   |
| 4       | DRM4/8   |
| REF2    | Com/DRM0 |

Pokud je EzLogger Pro připojen k DRED, postupujte podle následujících kroků. Kroky:

1. Vyberte kabel odpovídající délky a jeden konec kabelu připojte k DRED .

2. Druhý konec kabelu připojte pomocí DI portu k EzLoggeru Pro; poznamenejte si definici portu a přejděte na oddíl 4.2.1 detailní připojení RS485 měniče.

### Kapitola V: LAN EzLogger Pro - stahování dat a nastavení

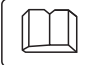

Představíme si LAN EzLogger Pro - stahování dat a nastavení

### 5.1 Jak používat LAN EzLogger Pro

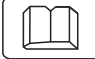

Představíme si stahování dat z monitoringu u LAN EzLogger Pro.

EzLogger Pro dokáže shromažďovat data, aby mohl nahrát shromážděná data na server, je potřeba ho připojit k internetu. Dynamická IP adresa (DHCP) je výchozí funkcí EzLoggeru Pro.

Pokud je síťové zařízení uživatele k dispozici s dynamickým protokolem IP (DHCP), jako je např. směrovač, může být EzLogger Pro připojen k internetu pouze přímým připojením k NET portu EzLoggeru Pro a k portu LAN směrovače a povolení dynamické funkce IP (DHCP) směrovače.

Shromážděné údaje budou automaticky nahrány na server.

Pokud je síťové zařízení k dispozici se statickou IP adresou, budete muset přepnout EzLogger Pro do statického IP režimu za použití programu ProMate a poté ho připojit k Internetu, jak je znázorněno na následujícím obrázku. Další informace o konfiguraci může uživatel nalézt v návodu na konfiguraci statické IP adresy od programu ProMate.

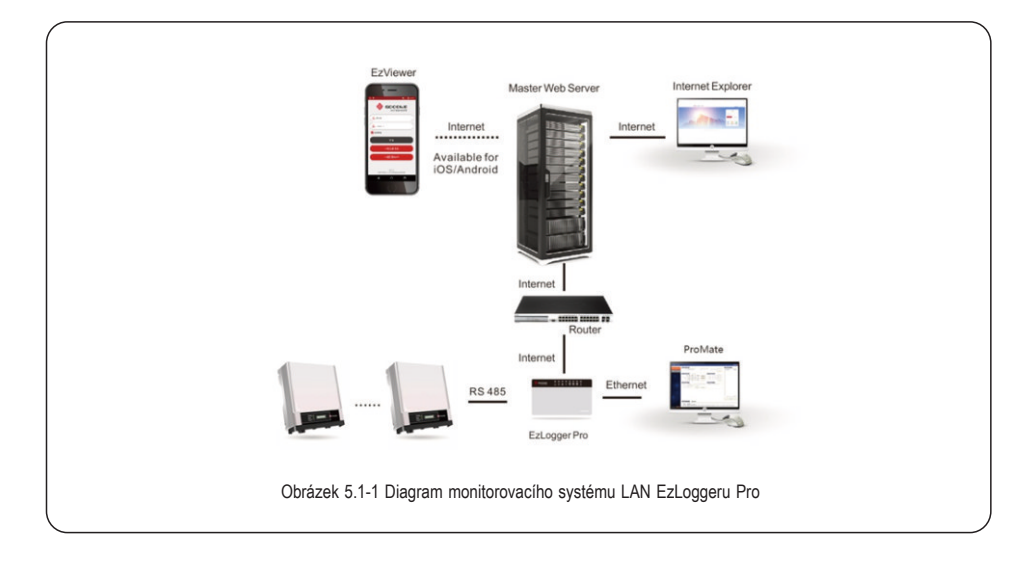

### 5.2 EzLogger Pro - nastavení

Představíme si, jak použít program ProMate pro nastavení EzLoggeru Pro.

#### 5.2.1 Spojení ProMate a EzLoggeru Pro

Software ProMate slouží pro funkční nastavení EzLoggeru Pro, pomocí kterého lze realizovat úpravy IP adresy EzLoggeru Pro, nastavení množství připojených měničů, nastavení času, zvukového a světelného alarmu, HDO, DRED, atd.

Zaprvé, uživatel si musí stáhnout software z Internetu a poté ho nainstalovat do počítače. Pro připojení programu ProMate k EzLoggeru Pro musí uživatel zvolit mezi dynamickou IP (DHCP) a statickou IP, v závislosti na konfiguraci Internetu.

1. Jak přiřadit dynamickou adresu IP k aplikaci EzLogger Pro :

Pokud má uživatel dynamickou IP, může být EzLogger Pro připojen k internetu jednoduše prostřednictvím propojení NET portu EzLoggeru Pro a portu LAN routeru pomocí datového kabelu.

Pokud potřebujete nastavit EzLogger Pro, měli byste počítač připojit k routeru přes síťový kabel.

Otevřete program ProMate a klikněte na tlačítko "Scan" pro úspěšné připojení k Internetu. Potom vytáhněte kabel z počítače a připojte ho k LAN portu routeru, jak je znázorněno na obrázku 5.2-1.

| EzLogger Pro | Excoger Res Info Scatus Connection Pals Str Scatus Connection Pals                                             | Inverter Lat.                                    |    |
|--------------|----------------------------------------------------------------------------------------------------|--------------------------------------------------|----|
| GPRS Setting |                                                                                                    | iet Time                                         |    |
|              | LAN Configuration CHCP Enable COM Configuration                                                                |                                                  |    |
|              | Subnet Mask 255 - 255 - 255 - 0 Connect Context                                                                |                                                  |    |
|              | Des 192 . 168 1 . 253 Set                                                                                      | Set                                              |    |
|              | DRED Setting ROR Setting  Drable Only for Australia and New Zealand Drable Only for Germa                      | ey                                               |    |
|              | Total Capacity Ivy Set                                                                                         |                                                  |    |
|              |                                                                                                    |                                                  |    |
|              |                                                                                                    |                                                  |    |
| 171 1        |                                                                                                    | A R A                                            |    |
|              |                                                                                                    | Refresh                                          |    |
| 2747         | Log Info Cear Log                                                                                              |                                                  |    |
|              | Tene Message<br>00:53:19 Welcome to use ProMotel                                                               |                                                  |    |
| Pt English   | 00:53/22 Edogger Pro-connection Falurel Peake recording the 2 <sup>e</sup> addresses of the computer is 192.16 | 8.1.X (0-01-0294 and 394200),# not,Please set R1 |    |
|              |                                                                                                    |                                                  | J. |

2. Metoda konfigurace statické IP adresy EzLoggeru Pro:

Pokud má uživatel statickou IP adresu, je nutné přepnout EzLogger Pro do statického IP režimu.

To znamená, že stisknete tlačítko "Reload" na dobu přibližně 10 sekund, aby se restartoval EzLogger Pro. Po restartu se EzLogger Pro přepne do statického IP režimu (výchozí adresa IP: 192.168.1.200) a pak upravte IP adresu počítače, ukážeme si to na WIN 10, kroky jsou následující. Uživatel může najít postup pro úpravu IP adres na Internetu.

(1) Přepněte program EzLogger Pro na statickou IP adresu a poté použijte kabel pro propojení portu EzLogger Pro "NET" k Ethernet portu počítače.

(2) Zapněte počítač, klikněte pravým tlačítkem na ikonu Windows a klikněte na "Síťová připojení".

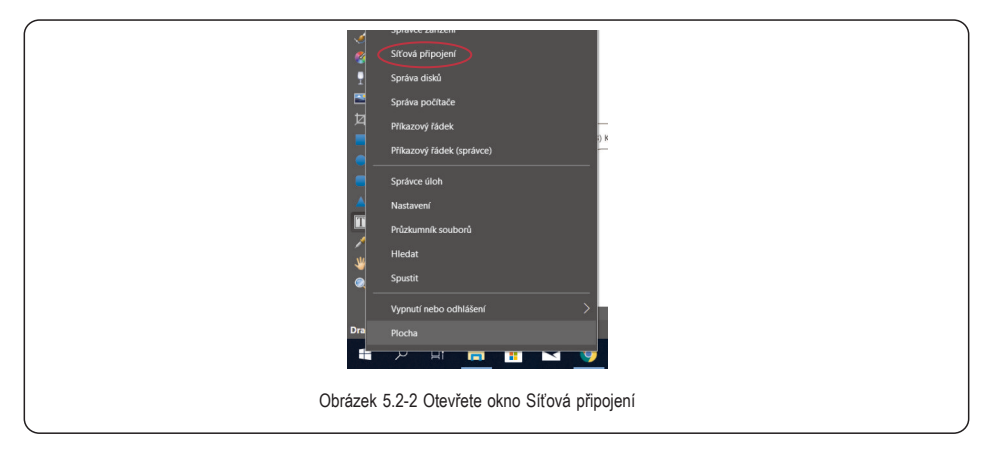

(3) Klikněte na "Změnit možnosti adaptéru".

| $\left( \right)$ |               |                                                              |
|------------------|---------------|--------------------------------------------------------------|
| 🟠 Domů           |               | Ethernet                                                     |
| Najít nastav     | ení p         | Ethernet                                                     |
| Sit a internet   |               | Ethernet                                                     |
| 😕 Stav           |               | Nepripojeno                                                  |
| .es. Wi-Fi       |               | Související nastavení                                        |
| 型 Ethernet       |               | Změnit moznosti adapteru<br>Změnit pokročilé možnosti sdlení |
| 🕾 Telefonic      | ké připojení  | Centrum střových připojení a sdílení                         |
| -sp VPN          |               | Brána Windows Firewal                                        |
| i∯∗ Režim v I    | etadle        |                                                              |
| 010 Mobilní I    | otspot        | Mate dotaz?<br>Zobrazte nápovědu                             |
| () Využití d     | ıt            |                                                              |
| Proxy ser        | ver           | Pomozte zdokonalit systém Windows                            |
| ۵ 🛦              |               | ^                                                            |
|                  | Obrázek 5.2-3 | Změnit možnosti adaptéru                                     |

(4) Otevřete místní dialogové okno pro připojení, klikněte pravým tlačítkem myši na "Ethernet" a klikněte na "Vlastnosti".

#### Otevřete dialogové okno viz. níže:

|         | Ethernet - vlastnosti X                                            |           |
|---------|--------------------------------------------------------------------|-----------|
|         | Sítě Sdílení                                                       |           |
|         | Připojit pomocí:                                                   |           |
|         | Intel(R) 82579V Gigabit Network Connection                         |           |
|         | Konfigurovat<br>Toto připojení používá následující položky:        |           |
|         |                                                                    |           |
|         | zajstuje komunikaci mez propojenym sistemi ruzneno drunu. OK Zrušt |           |
| Obrázek | 5 2-5 Změna internetového protokolu 4 (TCF                         | 2 / IPv4) |
| Oblazen |                                                                    | ,,        |

(5) Kliknutím na "Internet Protocol 4 (TCP / IPv 4)" se objeví dialogové okno "Vlastnosti", poté vyplňte nastavení dialogového okna v souladu s následujícími požadavky.

Výchozí IP adresa pro EzLogger Pro je 192.168.1.200. Aby byl váš počítač a EzLogger Pro pod stejným segmentem sítě, měli byste nastavit adresu IP a výchozí bránu na 192.168.1.XXX

Segment XXX =  $(1 \le XXX \le 250 \text{ a } XXX \ne 200)$ .

Například:

Uživatel může nastavit IP adresu jako 192.168.1.100 a výchozí bránu jako 192.168.1.254.

| lastnosti ×                                                                 |                                                                                                    |
|-----------------------------------------------------------------------------|----------------------------------------------------------------------------------------------------|
|                                                                             |                                                                                                    |
| iguraci IP., je možné získat nastavení<br>iém případě vám správné nastavení |                                                                                                    |
| HCP automaticky                                                             |                                                                                                    |
| 102 169 001 100                                                             |                                                                                                    |
| 255 255 255 0                                                               |                                                                                                    |
| 255.255.255.0                                                               |                                                                                                    |
| 192 . 108 . 001 . 254                                                       |                                                                                                    |
| atomaticky                                                                  |                                                                                                    |
| verů DNS:                                                                   |                                                                                                    |
|                                                                             |                                                                                                    |
| · · ·                                                                       |                                                                                                    |
| nastavení Upřesnit                                                          |                                                                                                    |
| OK Zrušit                                                                   |                                                                                                    |
| Změna IP adresy                                                             |                                                                                                    |
|                                                                             | Asstnosti ×<br>figuraci IP. je molivé ziklat nastavení<br>men připadě vám správné nastavení<br>DHCP automaticky<br>192. 168. 001. 100<br>255. 255. 255. 0<br>192. 168. 001. 254<br>utomaticky<br>verů DHS:<br><br>nastavení<br>Upřesnit<br>CK Zrušit<br>Změna IP adresy |

Klikněte na tlačítko "Connect" pro propojení ProMate s EzLoggerem Pro, po úspěšném propojení se objeví hláška "The connection is successful", viz. obrázek 5.2-7.

| EsLogger Pro   | Eccoper Pro Moi<br>Status Connectors Pale (%)<br>Status Connectors Pale (%)<br>Set Time                                                                                                    | Severting List.<br>Onder Smerter SN Status |  |
|----------------|----------------------------------------------------------------------------------------------------|--------------------------------------------|--|
|                | UNCODE         (1407 Mail           Barding         1                                                                                                    |                                            |  |
| 11/            | Logish Corridge                                                                                                    | a a a a a a a a a a a a a a a a a a a      |  |
| ex <b>Equa</b> | The intercongeneration of the second second se | 1.c254 and 3xe2020,# rod_Phases set 81     |  |

(6) Změna IP adresy EzLoggeru Pro.

Po spuštění programu ProMate může uživatel nastavit požadovanou konfiguraci EzLoggeru Pro. Ve statickém IP režimu může uživatel konfigurovat IP adresu, masku podsítě, bránu a DNS, jak je znázorněno na obrázku 5.2-8. Například:

| Uživatelská IP Adresa                   | 192.168.50.23  |
|-----------------------------------------|----------------|
| Uživatelská Subnet Mask (maska podsítě) | 255.255.255.0  |
| Uživatelská Gateway (brána)             | 192.168.50.25  |
| Uživatelská DNS                         | 208.67.222.222 |

Vložte výše uvedená data do "LAN configuration" a pro dokončení nastavení klikněte na tlačítko "Set". Nyní byla IP adresa EzLoggeru Pro upravena jako konfigurace požadovaná uživatelem a po dokončení konfigurace může být odpojen kabel mezi EzLoggerem Pro a ProMate. Internet bude k dispozici až po připojení Ethernet kabelu do EzLoggeru Pro.

| GPRS Setting | Status Connection Succeeds SN (24000R2he9999902 Software Version (v1.00<br>Set Time                                                                                                    | Streeter Lot<br>Order InverterSN Status |
|--------------|----------------------------------------------------------------------------------------------------|-----------------------------------------|
|              | International Television         Party Funds         Source         Config Config Con |                                         |
| 11/          |                                                                                                    | CollegOffine Amount     Defreeh         |
| S/1/201      | Log Info                                                                                                    |                                         |
| 中文 English   | The Message                                                                                                    |                                         |

(7) Po dokončení konfigurace může uživatel vytáhnout kabel, který byl připojen k ethernetovému portu počítače, a vložit jej do routeru. Současně uživatel musí obnovit IP adresu a další parametry počítače na výchozí nastavení.

#### 5.2.2 Nastavení počtu připojených měničů

"COM configuration" se používá pro nastavení počtu připojených měničů k portům COM 1, COM 2, COM 3. Předpokládejme, že na port 1 (odpovídající komunikační port COM 1) chceme připojit 7 měničů, pak zaškrtneme COM 1, zadáme 7, klikneme na tlačítko "Set" pro dokončení konfigurace. Viz. obrázek 5.2-9.

| Est.opper Pro Info                                                                                                    | Investor Lot                                                                                                    |
|----------------------------------------------------------------------------------------------------|----------------------------------------------------------------------------------------------------|
| Status Connection Succeeds 3N (240008(2509999902 Software Version (vr. 00                                                                                                    | Order InverterSN Status                                                                                                    |
| Like Carlogradow         Core Schools           P         102         101         500           Schort Hank         Schort Hank         Schort Hank         Schort Hank           Gelennyr         102         106         Schort Hank           Hong         110         Schort Hank         Schort Hank           Schort Hank         Schort Hank         Schort Hank         Schort Hank           Schort Hank         Schort Hank         Schort Hank         Schort Hank                                                                                                    |                                                                                                    |
| CECO Serving Cector Serving Cector S |                                                                                                    |
|                                                                                                    | r     m     csine(Offine Amount                                                                                                    |
| Log 1x4a Clear Log                                                                                                    | Refresh                                                                                                    |
| Time Message                                                                                                    |                                                                                                    |
|                                                                                                    | Composition Stratement         Op         Committee Stratement         Op         Committee Stratement         Op         Committee Stratement         Op         Committee Stratement         Committee Stratement         Com |

Nastavte, prosím, skutečné množství měničů připojených ke každému portu. Po dokončení nastavení může uživatel zkontrolovat aktuální stav komunikace měniče z LED indikátoru EzLoggeru Pro (viz oddíl 2.3 Indikátor LED).

#### 5.2.3 Nastavení času

V kolonce nastavení času synchronizujete čas EzLoggeru Pro a měniče a čas synchronizačního serveru. Klepnutím na tlačítko "Set Time" zobrazíte následující dialogové okno, jak je znázorněno na následujícím obrázku. Poté klikněte na tlačítko "OK" pro nastavení času, jak ukazuje obrázek 5.2-10 a obrázek 5.2-11.

| ExLogger Pro | Excoger ins boto<br>Status Connection Succeeds 94 (retoolEDX9999902 Software Version V1.00<br>Set Time                                                                                                    | Order         Invester/SN         Status           01         1030xD1x50000004         Offleer |
|--------------|----------------------------------------------------------------------------------------------------|------------------------------------------------------------------------------------------------|
|              | URCCrture rest         IP 07 - 0.48         OCTO Configuration           P         1         10         5.01           Start Hall, Ross         5.750         0         0           Genery, Trice, 104         7.25         100         0           Optimized         0         7.25         100         0           Optimized         0         100         100         0         0           Optimized         0         0         100         0         0         0         0           Optimized         0         0         100         0         100         0         100         0         100         0         100         0         100         0         100         100         100         100         100         100         100         100         100         100         100         100         100         100         100         100         100         100         100         100         100         100         100         100         100         100         100         100         100         100         100         100         100         100         100         100         100         100         100 <td< td=""><td>0         1000000000000000000000000000000000000</td></td<> | 0         1000000000000000000000000000000000000                                                |
| 1 / / / / ·  |                                                                                                    | Online/Offline Amount 17/3                                                                     |
| (• 1197 ·    |                                                                                                    | Rafresh                                                                                        |
| 3.7.47       | Log Info                                                                                                    |                                                                                                |
| PX English   | 09 20:45 64 Januarie Xalau Lid Sozondulje<br>09 20:12 6 Gali aneste Xalau Lid Sozondulje<br>09 23:23 64 Januarie Xalau Lid Sozondulje                                                                                                    |                                                                                                |

|          | Set Time                                     |
|----------|----------------------------------------------|
|          | 2016-11-03 09:24:04                          |
|          | Cancel                                       |
| <b>、</b> | Obrázek 5.2-11 Dialogové okno Nastavení času |

#### 5.2.4 Ladění

ProMate lze použít i pro instalaci a zobrazení seznamu měničů. Po dokončení instalace klikněte na "Refresh" a zobrazí se, zda je střídač online nebo ne. Pokud systém zobrazí měnič "Offline", zkontrolujte, zda je připojovací kabel k měniči v pořádku. Pokud se nevyskytuje žádný problém, musí být všechny měniče "on-line". Pro získání stavu měniče je potřeba chvíli počkat kvůli nízké komunikační rychlosti, viz. obr. 5.2-12.

| ExLogger Pro | Ecopyre Ins 549 Status (Correction Succeds) Status (Correction Succeds) Status (Correction Succeds) Status (Correction Succeds) Status (Correction Succeds) Status (Correction Succeds) Status (Correction Succeds)                                                                                                    | Investor SM         Status           No.         Investor SM         Status           01         Status         Office           02         Status         Office           03         Status         Office           04         Status         Office           05         Status         Office                                                                                                    |
|--------------|----------------------------------------------------------------------------------------------------|----------------------------------------------------------------------------------------------------|
|              | Barton Color         Color         Color <thcolor< th="">         Color</thcolor<> | 1         1000510000000         Offwe           1         100051000000         Offwe           0         100001000000         Offwe           0         100001000000         Offwe           0         100001000000         Offwe           10         1000010000000         Offwe           11         100001000000         Offwe           12         100001000000         Offwe           13         1000010000000         Offwe           14         1000010000000         Offwe           15         10000100000000         Offwe           16         10000100000000         Offwe           17         10000100000000         Offwe           16         100001000000000         Offwe           17         100001000000000000000000         Offwe           17         1000010000000000000000000000000000000 |
|              |                                                                                                    | 19         1000000000000000000000000000000000000                                                                                                    |
|              | Lap two Courting<br>The Nessen<br>19-0218 Get Inverter Status List Successfuly!                                                                                                    |                                                                                                    |

#### 5.2.5 DRED nastavení

Funkce DRED může řídit vzdáleně výkon měniče, platí pouze pro Austrálii a Nový Zéland. Před použitím funkce DRED budete muset nejprve připojit elektroměr a nastavit bezpečnost země měniče, poté nastavit instalovaný výkon a poměr CT. Např.:

1 Instalovaný výkon: Součet jmenovitých výkonů měničů, například jsou instalovány 2 kusy měničů 10 KW, pak je instalovaný výkon nastaven na 20 KW.

2 Proudový poměr CT: Proudový poměr vstupního a výstupního proudu označený proudovým transformátorem.

Např.:

poměr proudů je 200/5, pak CT poměr je 40.

Klikněte na tlačítko "Start Using DRED pro uložení nastavení. Viz. obrázek 5.2-13.

| EtLogger Pro | Status Connector Succeeds 94 [24000012.99999903 Software Version V1.00                                                                                                    | Sweetler Lot.           Order         InverterSN           51         9300002013900011           Offline |
|--------------|----------------------------------------------------------------------------------------------------|----------------------------------------------------------------------------------------------------|
|              | LNI Configuration DHCP Enable CCH4 Configuration                                                                                                    | 02 905080700000000 Offine<br>03 20208070138000 Offine<br>04 2020807139999900 Offine                      |
|              | IP         122         .168         .1         .200         Scant           Submet Mask         255         .255         .255         .0         Connect         CORR2         CORR2         CORR2         CORR2         CORR2         CORR2         CORR2         CORR2         CORR2         CORR2         Set         Core         Set         Set                                                                                                    |                                                                                                    |
|              | Cetch Setting<br>Crock Setting<br>Crock |                                                                                                    |
|              | Rate of CT Set Get Data                                                                                                    |                                                                                                    |
| 117          |                                                                                                    | Online,10ffice Amount 1/3                                                                                |
|              | Log Infe Cent Log                                                                                                    | Refresh                                                                                                  |
| ez Byer      | Time Message<br>30.56:36 Get Inverter Status List Successfully!                                                                                                    |                                                                                                    |
|              | .5                                                                                                    | <u>ل</u>                                                                                                 |

Kliknutím na tlačítko "Refresh" se zobrazí hodnoty.

| EzLogger Pro | Extragger Pro Info                                                                                                    | Inventor List                                                                                                    |
|--------------|----------------------------------------------------------------------------------------------------|----------------------------------------------------------------------------------------------------|
| GPRS Setting | Status Connection Succeeds SN 240008EL99999903 Software Version V1.00<br>Set Time                                                                                                    | Order         InverterSN         Status           01         \$5000058x15900011         Offline           02         \$500007100000001         Offline |
|              | LAN Configuration CHCP Enable COH Configuration                                                                                                    | 03 020827U358V2001 Office<br>04 020827U99999901 Online                                                                                                 |
|              | IP         192         156         1         200         Scan         CCME1         Device Amount           SubnetMask         255         255         .05         Cament         CCME2         Device Amount           Gateway         192         .060         .1         .254         Cament         CCME2         Device Amount           OVE         206         .67         .22         .222         Set         Set |                                                                                                    |
|              | DRIZD Setting ROR Setting                                                                                                    |                                                                                                    |
|              | Image         Only for Australia and New Zealand         Image: Only for Germany           Total Capacity         20.000         Isw         Set           Rates of CT         No         Set         Get Data                                                                                                    |                                                                                                    |
|              | RealTime Data                                                                                                    |                                                                                                    |
|              | P1 5.472 KW I1 25.20 A V1 225.0 V                                                                                                    |                                                                                                    |
|              | PZ 5436 KW 12 25.20 A VZ 224.3 V<br>P3 5484 KW 13 25.20 A V3 224.6 V                                                                                                    |                                                                                                    |
|              | Meter Power 17.036 kW Drverters Power 19.766 kW Load Power 2.730 kW                                                                                                    | Online/Offline Amount 1/3                                                                                                    |
|              | Refresh                                                                                                    | Refresh                                                                                                    |
|              | Log Info                                                                                                    |                                                                                                    |
| erz Trojen   | The Design<br>D19:05: 06 the Univer Status List Socressfully!<br>11:00:05: 0een DEDD Invited Socressfully!<br>11:00:45: Reflect Socressfully!                                                                                                    |                                                                                                    |
|              |                                                                                                    |                                                                                                    |
|              |                                                                                                    |                                                                                                    |

"Meter power" zobrazuje výkon sítě, kladná hodnota znamená, že uživatel prodává energii do sítě, záporná hodnota znamená, že uživatel kupuje energii ze sítě. "Invert power" zobrazuje výrobu všech připojených měničů. "Load power" zobrazuje spotřebu energie.

#### 5.2.6 HDO nastavení

Funkce HDO platí pouze pro Německo. Pokud zákazník potřebuje začít používat funkci HDO, nejprve nastavte bezpečnost země měniče a pak zaškrtněte políčko "Enable" pro povolení funkce HDO (RCR).

| GPPS Setting | Status (Connection Succeeds 5N (2400082369999802 Software Version (v1.00<br>Status (Connection Succeeds 5N (2400082369999802 Software Version (v1.00                                                                                                    | Browter List<br>No. InverterSN Status |
|--------------|----------------------------------------------------------------------------------------------------|---------------------------------------|
|              | Interception         Interception         Interception         Interception           P         110         100         100         Interception           John Ma         250         250         Interception         Interception           John Ma         250         250         Interception         Interception           John Ma         250         250         Interception         Interception           John Ma         250         250         250         Interception           John Ma         250         250         250         Interception           John Ma         250         250         250         Interception         Interception                                                                                                    |                                       |
| •            | Constructions<br>Constructions<br>Constr |                                       |
| 1            |                                                                                                    | Crime/Office Amount                   |
| Z=13 /       |                                                                                                    | Refresh                               |
|              | Log Sefe                                                                                                    |                                       |
| 中文 English   | 1859:05 Open IrOX Function Successfully (Only for Germany)                                                                                                    |                                       |

### 5.3 Aktualizace

Úvod do metody lokální a vzdálené aktualizace EzLoggeru Pro.

#### 5.3.1 Aktualizace EzLoggeru Pro

(1) Lokální aktualizace : Do kořenového adresáře USB disku vložte soubory, které potřebujete pro aktualizaci ( použijte USB disk 2.0, formát FAT32 ), vložte USB disk do USB portu EzLoggeru Pro, odpojte napájení EzLoggeru Pro a znovu ho zapojte, poté bude provedena automatická aktualizace.

Soubory bin pro aktualizaci jsou pojmenovány jako "EzLoggerPro\_new.bin". Soubor bude zaslán klientovi prostřednictvím e-mailu. Až uložíte soubor bin do kořenového adresáře USB disku, zkontrolujte, zda je název souboru "EzLoggerPro\_new.bin". Pokud ne, přejmenujte ho prosím na toto jméno, jinak může dojít k selhání aktualizace EzLoggeru Pro. Při aktualizaci svítí všechny LED kontrolky; po dokončení aktualizace se kontrolky vrátí do normálního stavu.

Je zakázáno vypínat napájení v procesu aktualizace.

(2) Vzdálená aktualizace: program pro aktualizaci běží na serveru GOODWE a automaticky kontroluje a aktualizuje EzLogger Pro.

#### Kapitola VI: Stahování dat a nastavení Wi-Fi EzLoggeru Pro

Představíme si proces monitorování a nastavení přenosu přes Wi-Fi

Než začnete číst příručku produktu Wi-Fi EzLogger Pro, nejprve našroubujte anténu do konektoru ANT, která je umístěna na levé straně EzLoggeru Pro. Podrobnosti naleznete v pokynech v kapitole 2.2.

#### 6.1 Jak zprovoznit Wi-Fi EzLogger Pro

Představíme si monitoring prostřednictvím Wi-Fi EzLoggeru Pro

Ujistěte se, že EzLogger Pro komunikuje se sítí a poté připojte EzLogger Pro k zařízení. Za těchto okolností odesílá EzLogger Pro shromážděná data na server. Připojení Wi-Fi - EzLoggeru Pro je realizováno prostřednictvím nastavení Wi-Fi modulu. Existují dva způsoby nastavení, přes webové stránky a nastavení přes aplikaci. Podrobnosti naleznete v pokynech pro nastavení Wi-Fi, které je součástí balení.

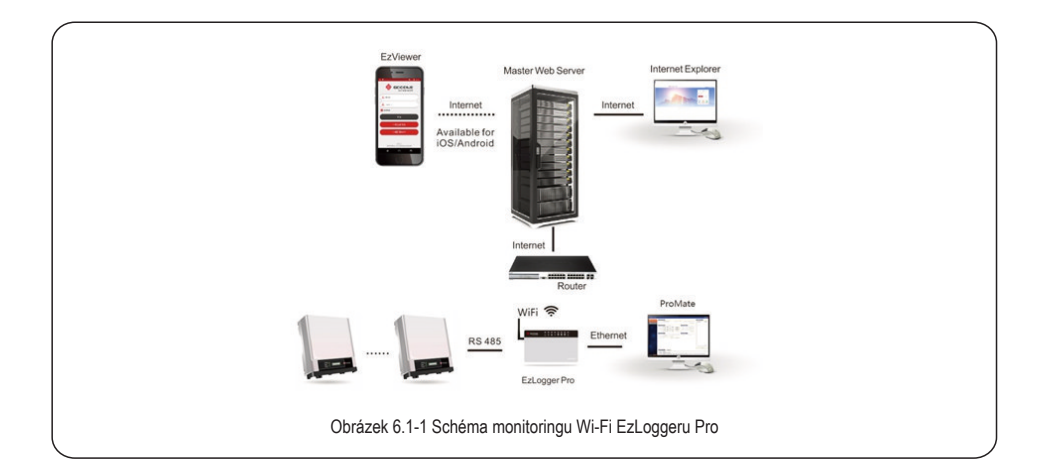

Po úspěšném připojení Wi-Fi a připojení EzLogger Pro k routeru začne na EzLoggeru Pro blikat LED "SERVER". Po úspěšném spojení se serverem začne trvale svítit LED "SERVER". Po úspěšném připojení Wi-Fi, přestane Modul Wi-Fi vysílat Solar-WiFi. Pokud zákazník potřebuje změnit nastavení modulu Wi-Fi připojeného k routeru, musí stisknout tlačítko "RELOAD" na 5s. Poté se lze znovu připojit k "Solar-Wi-Fi" a opětovně ji nastavit.

### 6.2 Nastavení Wi-Fi EzLogger Pro pomocí programu ProMate

Výchozím nastavením sítě je statická IP adresa (výchozí IP adresa: 192.168.1.200). Pomocí statické IP adresy propojíte ProMate s EzLoggerem Pro. Konfigurační proces je velmi podobný jako u LAN - EzLoggeru Pro, podrobnosti viz kapitola 5.2.1: Spojení ProMate a EzLoggeru Pro.

# Kapitola VII: Monitorovací portál

Představíme si metody registrace, nastavení a monitorování přes webový prohlížeč

### 7.1 Registrace nového uživatele a přidání elektrárny

GoodWe Portál pracuje s daty poslané z měniče přes RS485. Data se na server nahrávají přes Ethernet, GPRS, Wi-Fi atd. Uživatel se může přihlásit na monitorovací platformu a prohlížet data a provozní informace, webová stránka monitorovací platformy je https://goodwepower.com/. Popíšeme Vám, jak zaregistrovat a přidat novou elektrárnu.

Krok 1: Otevřete prohlížeč a poté navštivte https://goodwe-power.com/. Vyplňte příslušné registrační údaje a klikněte na tlačítko "Registrace" pro registraci nového uživatele.

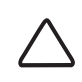

Při registraci nového uživatele poskytujeme dva registrační účty "End User" a "Dealer / Installer".

#### "End User" příklad registrace

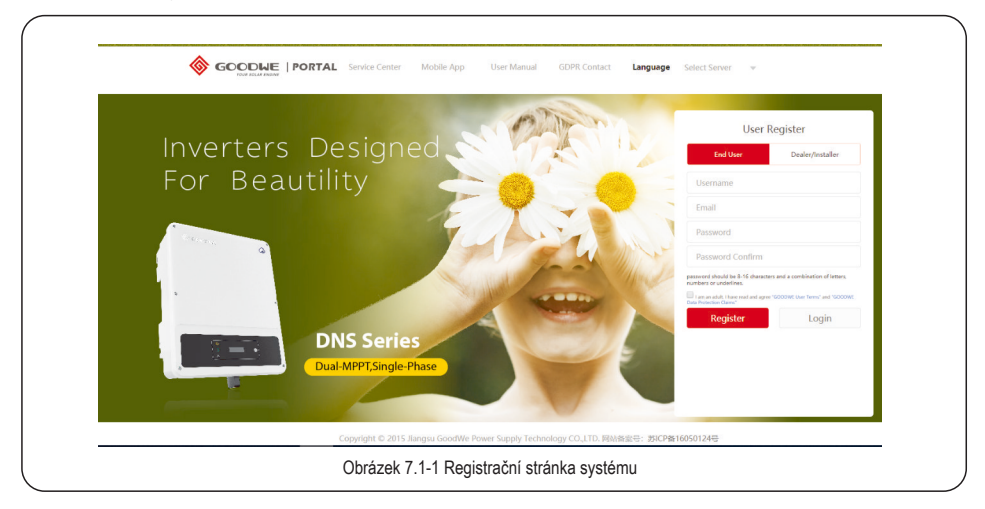

Krok 2: Po dokončení registrace uživatele se přihlaste a přejděte na záložku "Create / Edit Station". Každé pole v "Station Information" vyplňte podle požadavků, jak je znázorněno na obrázku 7.1-2.

| → C                          | .com/PowerStationPlatform/Pow     | erStation/Edit?userTyp | e=EndUser                   | ଡ ୩ ୩୦ ଛି≡ |
|------------------------------|-----------------------------------|------------------------|-----------------------------|------------|
| Create/Edit Station          |                                   |                        |                             |            |
|                              |                                   |                        |                             |            |
| Station Information Maintain | Ezlogger Pro Maintain WIFI-Invert | er Contacts            | Visitors                    |            |
| *Station Name                |                                   |                        |                             |            |
|                              |                                   | Select U               | pload                       |            |
| Photo<br>*Station Location   | Select Country                    | ince/Str · Select City | v                           |            |
| Address                      |                                   |                        |                             | - 11       |
|                              | Longitude Latitude                | Location               |                             |            |
| *Time Zone                   | Please Select *                   |                        |                             |            |
| * Capacity(kW)               | 0                                 |                        |                             |            |
| Compensatory Energy(kWH)     | 0                                 |                        | (ONLY For Inverter Replacem | ent)       |

Krok 3: Vyplňte sloupec "Maintain EzLogger Pro". Nejprve zadejte sériové číslo EzLoggeru Pro (S/ N) a Check Code a klikněte na tlačítko "Add".

|                                 | All Stations      | Device List        | ]<br>↓<br>Dealer | Service Center | Solid Powe<br>Exit |
|---------------------------------|-------------------|--------------------|------------------|----------------|--------------------|
| Add Station                     |                   |                    |                  |                |                    |
| Station Information Add Devices | Con               | tacts              | Visitors         |                |                    |
| "S/N "Che                       | ck Code           | Туре               |                  | Description    | Add                |
| Ezlogger<br>S/N C               | eck Code          | Add                |                  |                |                    |
|                                 |                   | Save               |                  |                |                    |
|                                 |                   |                    |                  |                |                    |
|                                 |                   |                    |                  |                |                    |
| Copyright © 2                   | 15 Jiangsu GoodWe | Power Supply Techn | ology CO.,LTD.   | GOODHE         |                    |
| Obrázek                         | 7.1-3 Vytv        | oření a úp         | rava ele         | ektrárny       |                    |

Po té vyplňte měniče připojené k EzLoggeru Pro, zadejte sériové číslo měniče (S/ N) a Check Code a klikněte na tlačítko "Add". Typ střídače a popis musí být vyplněn uživatelem podle aktuální situace.

| Add Station       Station Information       Add Devices       Contacts       Visitors       Inverter       'SN       'Oheck Code       Type       Description       Add |  |
|----------------------------------------------------------------------------------------------------|--|
| Station Information         Add Devices         Contacts         Visitors           Invertic:                                                                           |  |
| Insertic         *SN         *Check Code         Type         Description         Add           E200gpt         5/N         Check Code         Add                      |  |
| Libogger<br>S/N Overk Cade Add                                                                                                    |  |
| S/N Check Code Add                                                                                                    |  |
|                                                                                                    |  |
| Save                                                                                                    |  |
|                                                                                                    |  |
|                                                                                                    |  |
|                                                                                                    |  |
| Copyright © 2015 Jungau GoodWe Power Supply Technology CO., ITD. 🚸 GCCCDUE                                                                                              |  |

| $\bigtriangleup$ | Sériové číslo a Check Code EzLoggeru Pro a měniče lze získat ze štítků příslušných zařízení, jak je znázorněno na<br>obrázku 7.1-5:                |
|------------------|----------------------------------------------------------------------------------------------------|
|                  | GOODHE<br>your solar angine                                                                                                    |
|                  | Type: EzLogger Pro WiFi                                                                                                    |
|                  | Power Supply:12V DC 1.5A<br>Part No.: <u>GE-L-09-00</u><br>S <sup>/</sup> N:                                                                       |
|                  | Ernal: serüce@goodw.com.cn Made in China<br>Add : No 189 Kuniurshan Road. Suzhou New District, Jangsu, China<br>Obrázek 7.1-5 Štítek EzLoggeru Pro |

"Contacts" a "Visitors" vyplní uživatel podle konkrétních okolností. Po vyplnění klikněte na tlačítko "Save". Pokud má elektrárna více než jeden EzLogger Pro, můžete pokračovat v přidávání dalších EzLoggeru Pro a poté klikněte na tlačítko "Save" pro dokončení registrace a vytvoření elektrárny.

### 7.2 Zobrazení informací o elektrárně

Po úspěšné registraci a vytvoření elektráren se můžete přihlásit na monitorovací platformu GOODWE, kde se Vám zobrazí informace o elektrárně prostřednictvím počítače (možnost I.), mobilních zařízení iPhone, iPad nebo Android (možnost II.).

Možnost I.: Přihlašte se na monitorovací portál prostřednictvím počítače.

Krok 1: Prostřednictvím počítače navštivte webové stránky https://goodwe-power.com. Zadejte správné uživatelské jméno a heslo a klikněte na "Log in", tím vstoupíte do systému, jak je znázorněno na obrázku 7.2-1:

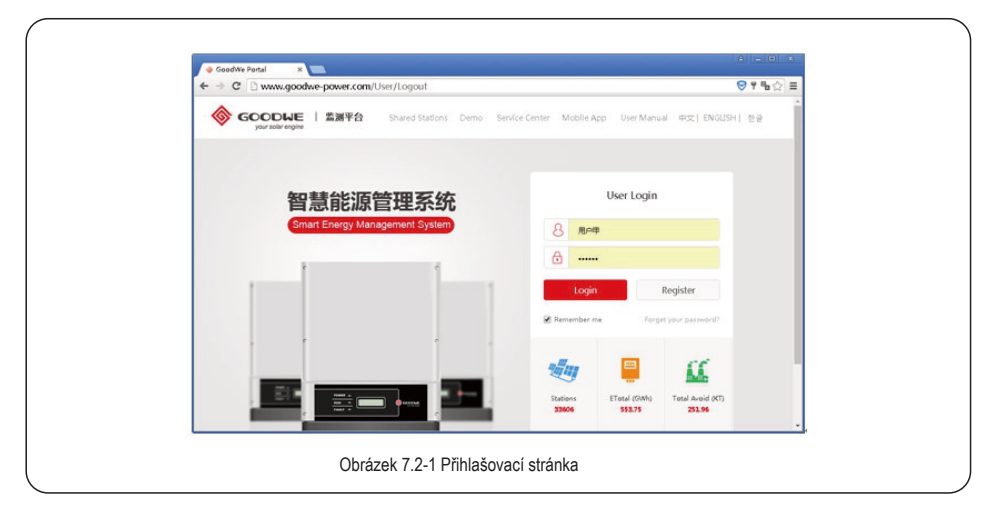

Krok 2: Po vstupu do monitorovací platformy najděte vytvořenou elektrárnu a prohlédněte si podrobné informace o fotovoltaické elektrárně, jak je znázorněno na obrázku 7.2-2:

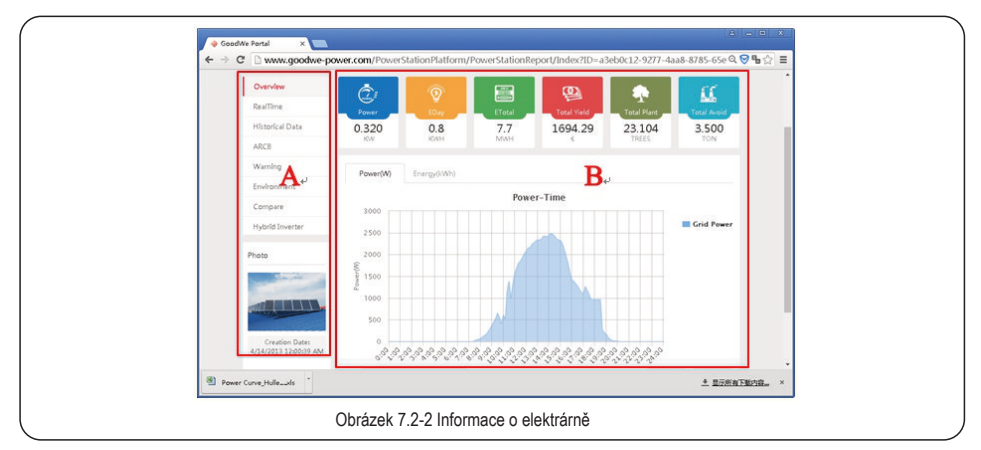

Oblast A je navigační lišta a oblast B je zobrazení. Uživatel může získat požadované informace podle svých potřeb, konkrétní informace se zobrazí kliknutím na příslušné navigační tlačítko.

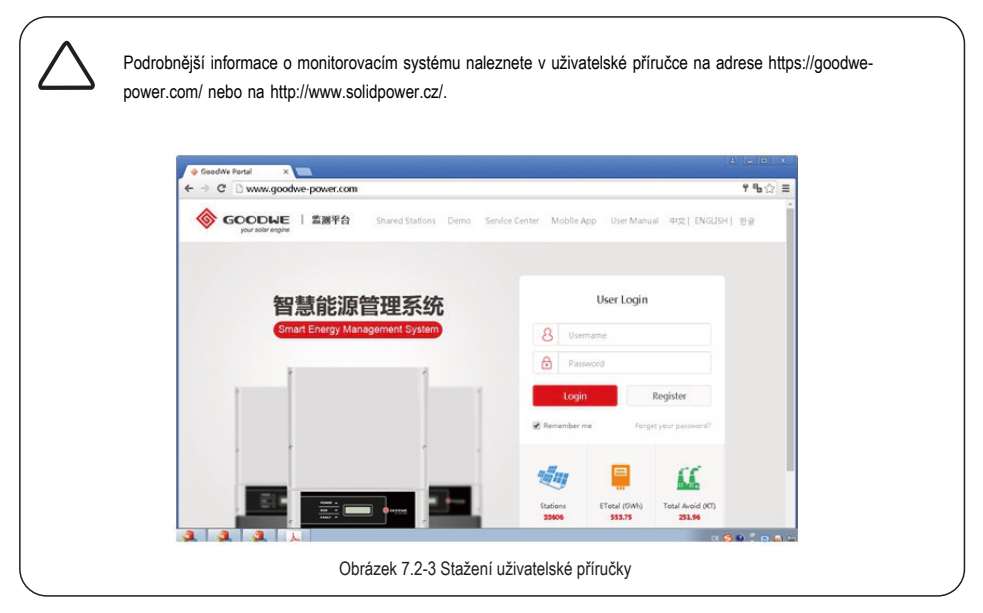

Možnost II: Uživatel se může přihlásit k zobrazení informací prostřednictvím mobilního telefonu a dalších mobilních zařízení.

Krok 1: Přihlašte se na monitorovací platformu přes mobilní zařízení iPhone, iPad nebo Android. Uživatel si musí stáhnout a nainstalovat aplikaci "PV Master" na Google Play nebo App Store.

|                           | and a sector delay | Johnioud        |           |           |                     |              | U                                   |
|---------------------------|--------------------|-----------------|-----------|-----------|---------------------|--------------|-------------------------------------|
| SOCODUE   監護平台            | Home               | Shared Stations | ©<br>Demo | Support   | Mobile App          | User Marsual | 中文   english   전급<br>Login Register |
|                           |                    |                 |           |           | <b>沾监</b> 招<br>监控和国 | 系统           |                                     |
| GOODLIE<br>Jac sair rapic | 1                  |                 | int       | none      |                     | oad          |                                     |
|                           |                    | -               |           | .on       |                     |              |                                     |
|                           |                    |                 | Go Go     | ogle paly | 🗰 3                 | 沒卓市场下载       |                                     |
|                           |                    |                 |           |           |                     |              |                                     |
|                           |                    |                 |           |           |                     |              |                                     |

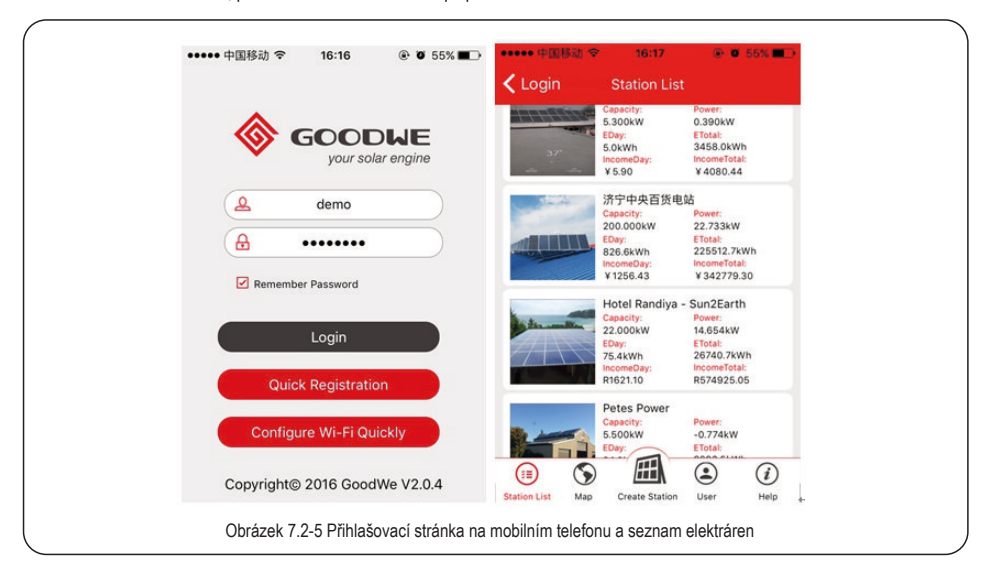

Příklad zobrazení na iPhone 4, přihlašovací stránka a stránka po přihlášení viz. obrázek 7.2-5:

Krok 2: Otevřete nainstalovaný PV Master na přihlašovací stránce, zadejte své uživatelské jméno a heslo a klikněte na "Login"; po přihlášení se zobrazí informace o elektrárnách. Kliknutím na vybranou elektrárnu se zobrazí požadované informace, jak je znázorněno na obrázku 7.2-6:

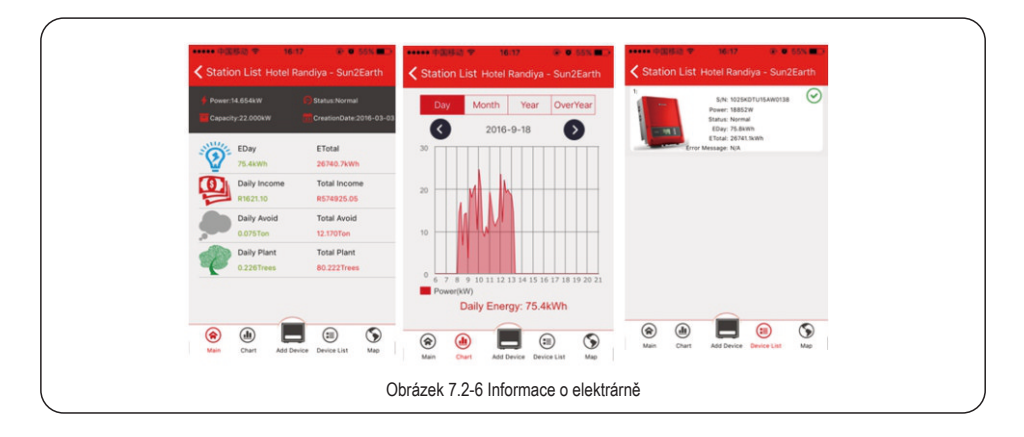

# Kapitola VIII : Technické parametry

|   | ~      | _  | _    |    |
|---|--------|----|------|----|
| 1 | 1      | Ϋ́ |      | r. |
|   | 11     |    | - 11 | l  |
|   | Ш      |    |      | l  |
|   | $\sim$ | -  |      | L  |

Představíme si technické parametry EzLoggeru Pro.

#### Komunikace

|                               | Komunikace s měničem  | 3 x R\$485                                                                  |  |  |
|-------------------------------|-----------------------|-----------------------------------------------------------------------------|--|--|
| Komunikace                    | Komunikace s PC       | 10/ 100M Ethernet                                                           |  |  |
|                               | Bezdrátová komunikace | W i-Fi; GPRS                                                                |  |  |
| Počet připojených<br>zařízení | RS485                 | 60 (Počet připojených zařízení na jeden<br>COM port nesmí přesáhnout 20 ks) |  |  |
| Vzdálenost                    | RS485                 | 1000m (použijte kroucený dvojpár)                                           |  |  |
|                               | Ethernet              | 100m                                                                        |  |  |
|                               | W i-Fi                | 15m (referenční hodnota )                                                   |  |  |
|                               | GPRS                  | Neomezeně                                                                   |  |  |

#### Všeobecné parametry

| Napájecí adaptér                        | Vstup: 100 ~ 240V AC, 50/ 60Hz, Výstup: 12 V DC 1.5A |                                      |
|-----------------------------------------|------------------------------------------------------|--------------------------------------|
|                                         | Spotřeba                                             | Základní 3W , maximální 6W           |
| Úložiště<br>Rozměry (D * H * V)<br>Váha | Úložiště                                             | 16 MB, rozšířitelné na 8GB SD kartou |
|                                         | Rozměry (D * H * V)                                  | 190*118*37 mm                        |
|                                         | Váha                                                 | 500g                                 |
| parametry                               | Provozní teplota                                     | -20°C ~ + 60°C                       |
|                                         | Relativní vlhkost (bez<br>kondenzace)                | 5% ~ 95%                             |
|                                         | Krytí                                                | IP20                                 |
|                                         | Montáž                                               | Na zeď, na plochu, na lištu          |
| -                                       | Zobrazení stavu                                      | 8 LED kontrolek                      |

# Kapitola IX : Certifikáty a záruka

### 9.1 Certifikační značka

CE

### 9.2 Záruční doba

Pokud není ve smlouvě uvedeno jinak, společnost GoodWe poskytuje na EzLogger Pro dvouletou standardní záruku.

### 9.3 Záruční list

Uživatelé si musí v záruční době výrobku uschovat záruční list a fakturu a také zajistit čitelnost štítku výrobku; jinak je společnost GoodWe oprávněna odmítnout poskytnutí záruky.

### 9.4 Záruční podmínky

Pokud je produkt používán v souladu s uživatelskou příručkou GoodWe, a vznikne-li během záruční doby jakýkoliv problém s výrobkem, Ize uplatnit u GoodWe podle okolností následující tři způsoby záruky:

- 1. Poslat výrobek do servisního střediska.
- 2. Oprava na místě.
- 3. Výměna produktu (u výrobků, kde je ukončena výroba lze nahradit výrobek ekvivalentní náhradou).

### 9.5 Zamítnutí reklamace

Následující okolnosti se nevztahují na záruku:

 Výrobek nebo jeho části jsou mimo záruční dobu ( pokud obě strany nepodepsaly dohodu o prodloužení záručního servisu ). Závady nebo poškození způsobené provozem v rozporu s návodem k výrobku nebo příslušnými požadavky na instalaci a údržbu, nevhodným provozním prostředím, nesprávnou montáží, nesprávným použitím atd.

 Poškození způsobené nedostatečným větráním. Porucha nebo poškození způsobená instalací, opravou, změnou nebo demontáží jinou osobou než společností GoodWe nebo zástupci a zaměstnanci určenými společností GoodWe.

3. Selhání nebo poškození způsobené nepředvídatelnými faktory, faktory způsobenými člověkem, vyšší mocí nebo jinými podobnými důvody a další poruchy nebo škody, které nejsou způsobeny špatnou kvalitou produktů GoodWe.

# Predajca: www.hlumar.sk